<sup>ビビウェウ</sup> 児童用タブレットを使っての Zoom接続テストにて不具合が生じた場合について 2021.08.31

また、四日市市内のほかの学校でもこの不具合は確認されているようで、抜本的な解決 すうぼう 方法は見つかっていません。お試しいただいても Zoom に接続できない場合は、今しばら く解決方法が見つかるのをお待ちください。

にゅうしつ QRコードで Zoom に入室する方法

I)デスクトップから、QRコードリーダーを開く。
「QRコードリーダー」をダブルクリックして開く。

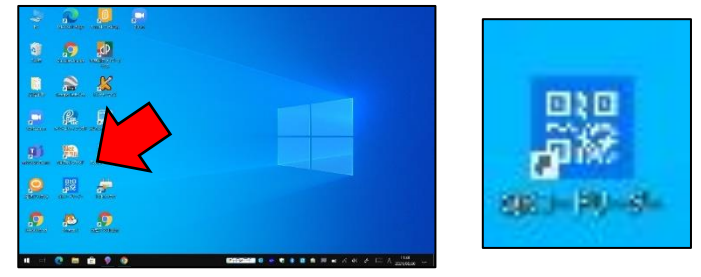

2) QR コードリーダーで各学年の Zoom用QR コードを読み取る。

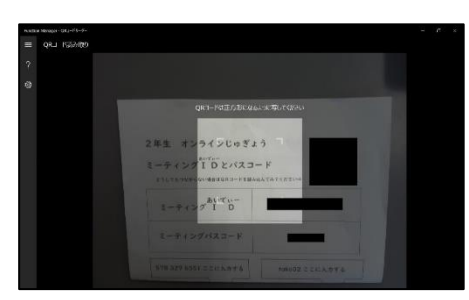

3) Zoom のウェブサイトへ移動する。 <sup>みぎがわ</sup> 右側の「サイト閲覧」をクリックする。

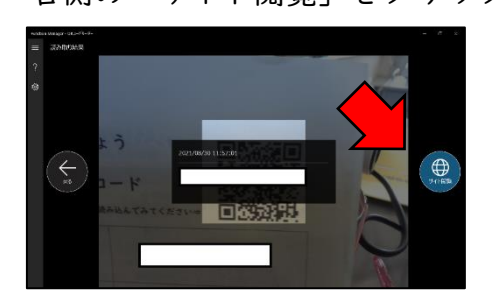

※HP上で公開という観点から、ID と URL は白塗り してあります。 4)「キャンセル」があればクリックする。

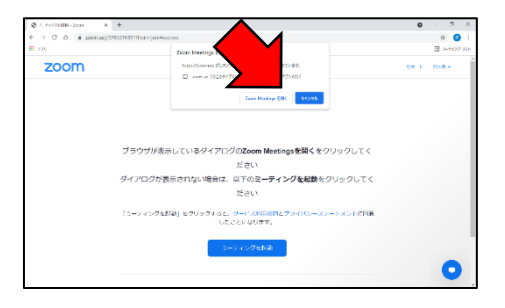

## 5) 下へスクロールして、「今すぐダウンロードする」をクリックする。

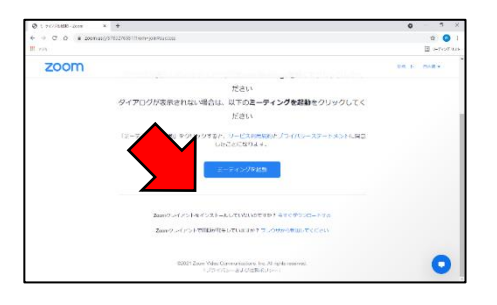

6)「ブラウザから参加してください」をクリックする。

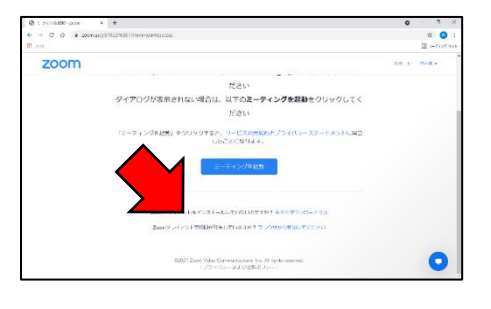

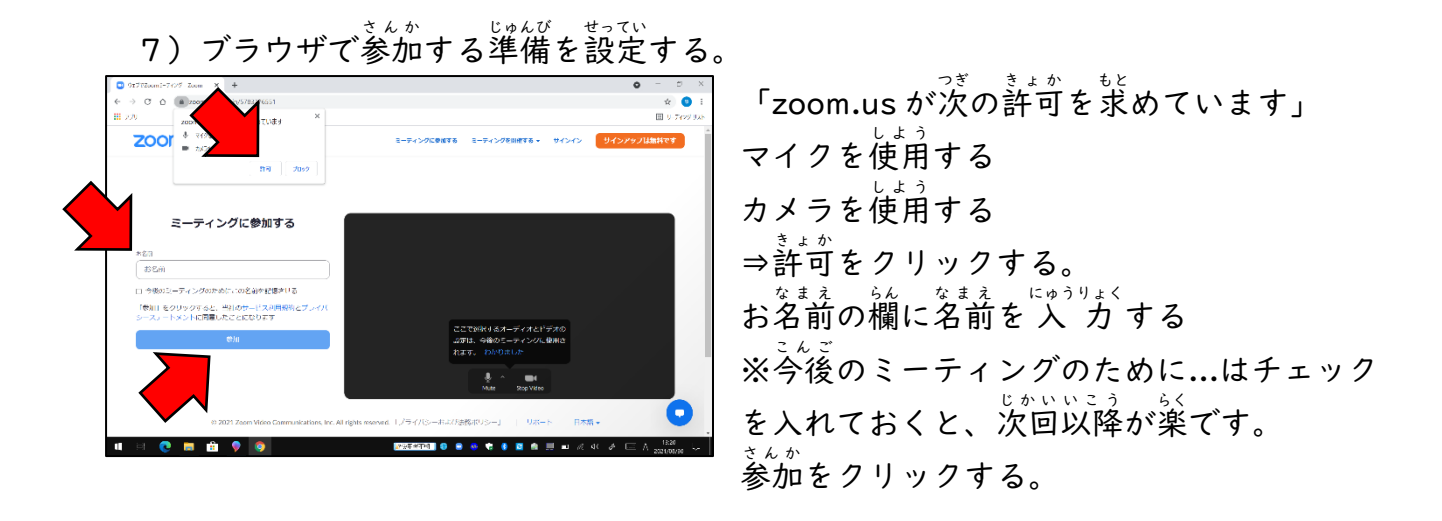

8) ウェブブラウザ上でZoomに入室する。